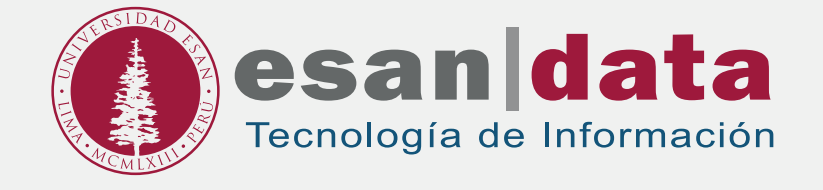

## Manual dirigido al alumno: INSTALACIÓN DE SPSS STATISTICS

Elaborado por: Laboratorios

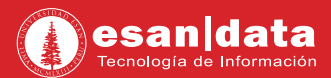

## **GUÍA PARA LA INSTALACIÓN DE SPSS STATISTIC**

Este manual esta creado con la finalidad de guiar al alumno en la instalación del software SPSS Statistics.

SPSS Statistics, es un software que aborda todo el proceso de análisis estadístico para lograr una toma de decisiones y rendimiento mejores.

## Paso N° 1:

Descargue el Software:

Ingrese al siguiente link: https://www.ibm.com/analytics/spss-trials Regístrese llenando el formulario que aparece al lado derecho de la ventana web.

01. Elige la opción IBM SPSS Statistics

| IBM Analytics Products S                                                            | iolutions Learn V                                                                                                    |
|-------------------------------------------------------------------------------------|----------------------------------------------------------------------------------------------------|
| IBM SPSS tri                                                                        | als                                                                                                    |
| Get started with a free IB<br>advanced techniques in a<br>opportunities, improve ef | M SPSS trial today. IBM SPSS software offers<br>n easy-to-use package to help you find new<br>ficiency and minimize risk. |
| Free SPSS Statistics Trial                                                          | Free SPSS Modeler Trial                                                                                                   |
| ↓ Overview                                                                          | ↓ Product trials                                                                                                    |

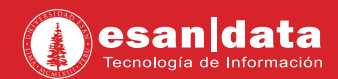

02. Ingrese sus datos en el registro y haga clic en "CONTINUE".

| IBM SPSS Statistics                                                               | Start your free trial                             |   |
|-----------------------------------------------------------------------------------|---------------------------------------------------|---|
| Decision making made easier than<br>ever with accurate insights.                  | Altreedy flave on TBM account? Log in<br>Ectard.* |   |
| Try SPSS Statistics - 14 day free<br>trial.                                       | Eigenate *                                        |   |
| Easy-to-use<br>Comprehensive<br>Open source integration<br>Flexible<br>Affordable | Company *                                         |   |
| Get started with your free trial!                                                 | Are you a studentif *                             |   |
|                                                                                   | Peru Peru                                         | - |

03. En la siguiente ventana, hacer click en "Procced".

|             | naly han prototo othe union of the return please when the "Changes were the prototo<br>as of the corest" battles he information should be now ordered. |
|-------------|----------------------------------------------------------------------------------------------------|
| + 1         | Dranging simple the previous viewour of Mile institue                                                                                                  |
| ÷,          | Wat dea des 200 colocit                                                                                                    |
| +3          | oby IDF media avar dalar                                                                                                    |
| t)          | how your data was obtain we                                                                                                    |
| ŧ)          | for D1 set we have                                                                                                    |
| +)          | for 304 powers year over                                                                                                    |
| +)          | Nortlang we kines your data                                                                                                    |
| +)          | Installing .                                                                                                    |
| ack<br>mi i | onvelndige West Lander many beier 2014 is using vry Daske Personal Dura and Lans as isoen 18<br>Inflage                                                |

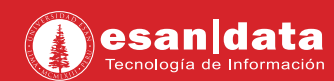

04. La página solicitará que ingrese a su cuenta de correo para validar la cuenta.

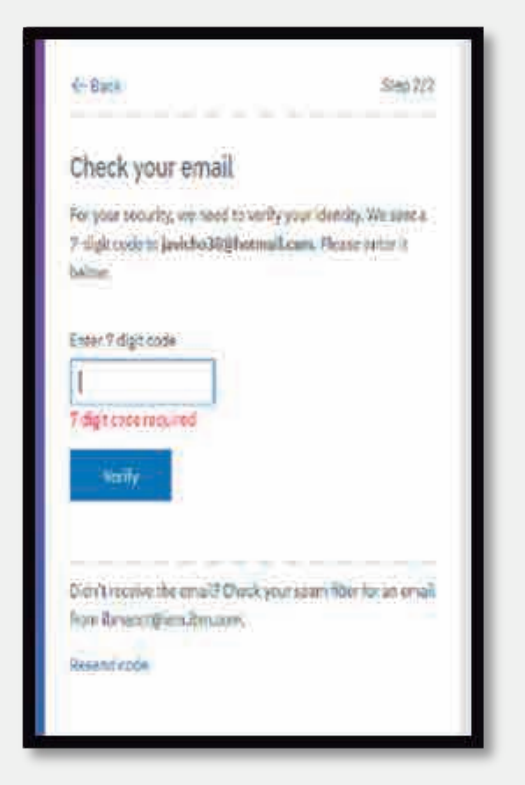

05. En la siguiente ventana Productos, haga clic en "Descargar".

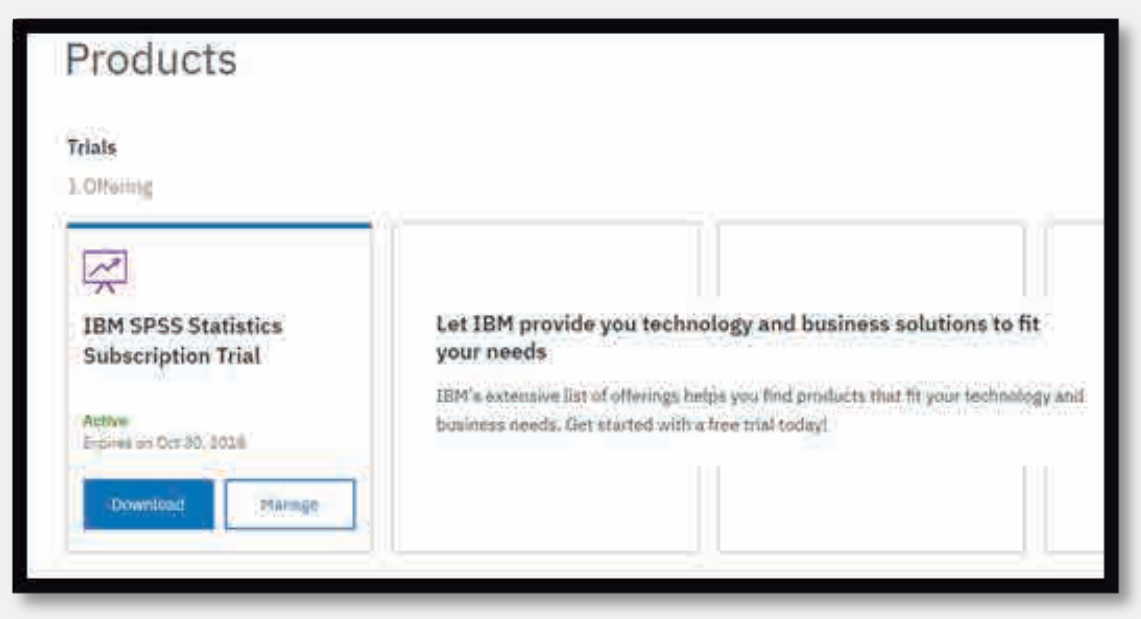

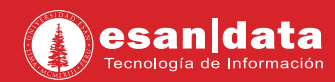

**06.** Elegir el paquete a descargar, dependiendo de la arquitectura y sistema operativo de tu equipo.

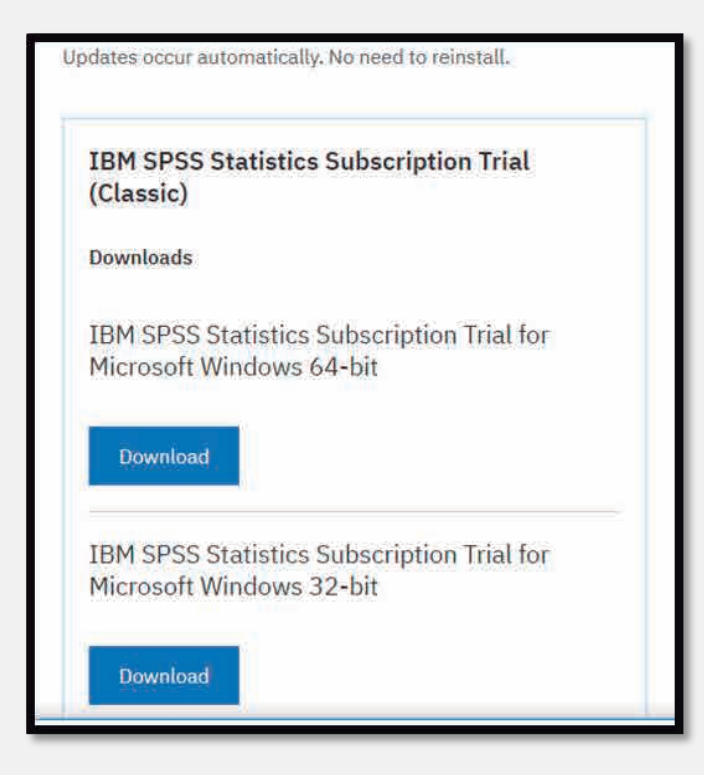

## PASO N°2: INSTALACIÓN SAP VERSIÓN 7.5

Instalación del software:

**01.** Una vez descargado el archivo, haga doble clic en el instalador.

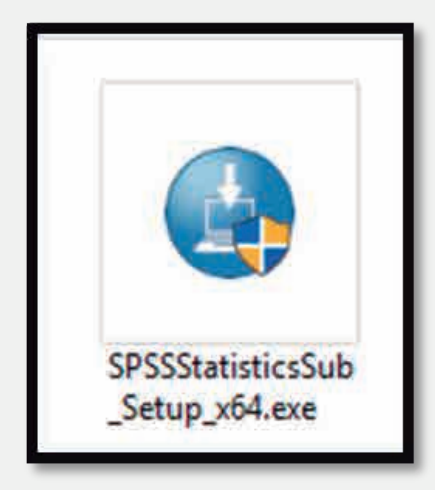

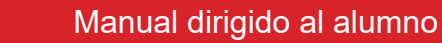

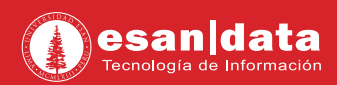

02. Acepte los términos y condiciones de uso del software.

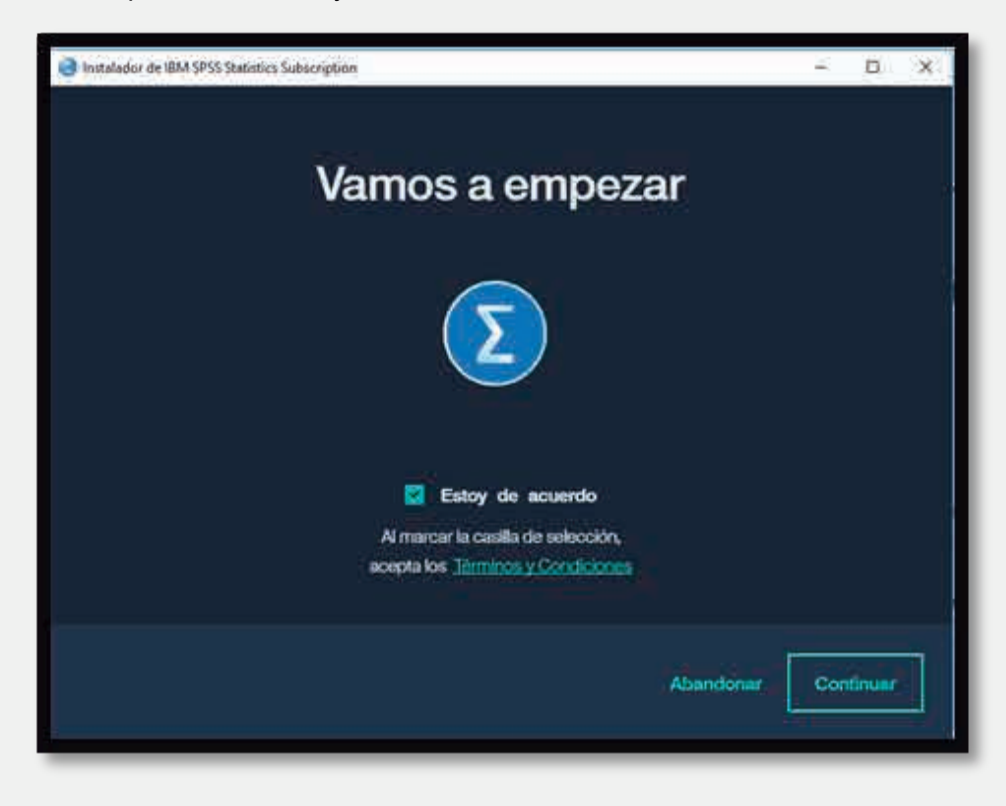

03. Seleccionar la carpeta destino donde se instalará el software, haga clic en "Continuar".

| Instalador de IBM SPSS Statistic | s Subscription               |                      | - a ×        |
|----------------------------------|------------------------------|----------------------|--------------|
| ø                                | O                            |                      | (i)          |
| Licencia                         | Configuración                | Instalar             | Completo     |
| Destino                          |                              |                      |              |
| Destino                          |                              |                      |              |
| Elija donde desea                | natalar los archivos:        |                      |              |
| Ruta de instalación              | C:\Program Files\IBM\S       | PSS\Statistics\Subsc | ription      |
|                                  | and the second second second |                      | 27.092       |
| Seleccion                        | ar                           |                      |              |
| Esta instalación tar             | dará:                        |                      |              |
| 4 4 5                            |                              |                      |              |
| 1.43 <sub>GB</sub>               |                              |                      |              |
|                                  |                              |                      |              |
|                                  |                              |                      |              |
|                                  |                              | Atra                 | is Continuar |
|                                  |                              |                      | L            |
|                                  |                              |                      |              |

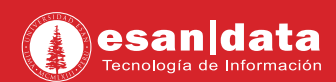

04. Inicia el proceso de instalación del software.

|                    | ••                                                                                                    |            | <br>- * |                   |
|--------------------|----------------------------------------------------------------------------------------------------|------------|---------|-------------------|
|                    | the second second second second second second second second second second second second second second second se | Contynamin | مليحه : |                   |
| Grabando archivos. | _                                                                                                    |            |         | 100               |
|                    |                                                                                                    |            |         |                   |
|                    |                                                                                                    |            |         |                   |
|                    |                                                                                                    |            |         |                   |
|                    |                                                                                                    |            |         |                   |
|                    |                                                                                                    |            |         |                   |
|                    |                                                                                                    |            |         |                   |
|                    |                                                                                                    |            |         |                   |
|                    |                                                                                                    |            |         |                   |
|                    |                                                                                                    |            |         |                   |
|                    |                                                                                                    |            |         |                   |
|                    |                                                                                                    |            |         |                   |
|                    |                                                                                                    |            |         |                   |
|                    |                                                                                                    |            | <br>    |                   |
| 2 🔳 🥥 🔍 💐 🔛        | H 🔘                                                                                                    |            |         | ~ \$ 1, 00 TE 100 |

05. Haga clic en "Iniciar" cuando culmine la instalación.

| 🕘 Instalador de IBM SPSS Statisti | es Subscription |            | - ¤ ×    |
|-----------------------------------|-----------------|------------|----------|
| <u></u>                           |                 | <u> </u>   |          |
| Licencia                          | Configuración   | Instalar   | Completo |
|                                   | Instalación     | finalizada |          |
|                                   | (~              | )          |          |
|                                   |                 |            |          |
|                                   |                 | 8          | Listo    |

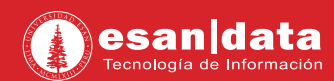

06. Inicie sesión con la cuenta creada al inicio de este manual.

| 🔣 Iniciar sesión                            |            | ×                           |
|---------------------------------------------|------------|-----------------------------|
| IBM                                         |            |                             |
|                                             |            |                             |
| Iniciar sesión en IBM                       |            |                             |
| ¿No tiene un IBMid?                         | IBMid      | ¿Ha olvidado el IBMid?      |
| Crear una cuenta                            | 1          |                             |
| Inicie sesión con las                       | Contraseña | ¿Ha olvidado la contraseña? |
| credenciales de su<br>empresa (SSO)         |            | ۵                           |
| ¿Necesita ayuda? Póngase en contacto con el |            |                             |
|                                             |            |                             |

**07.** En la siguiente ventana, se visualizará el que el programa se encuentra instalado.

| tecevos andronos<br>@ Reveus congunito de datum | invedades Sentischer an 2014 com                                                                                                    |
|-------------------------------------------------|----------------------------------------------------------------------------------------------------|
| Hourse concelles de traper de chilos:           | Cerecterias activaire actualical<br>caracteristicas y gentioner actualical<br>destine una solia unicación                                                                                                    |
|                                                 | Le quedan 14 días en la prueba.<br>Vitre fot Marreslace<br>pres ador nos sobre companientes<br>pres BLI PSS.<br>Bit Marreslace<br>PER Marreslace<br>PER Marreslace                                                                                                    |
| Actives remarked Actives or marshy              | Corre support<br>Corre support<br>Correspondences and a constraint of according to according to acco |

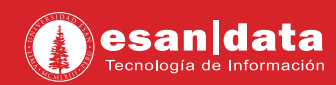

**08.** El programa está listo para ser usado.

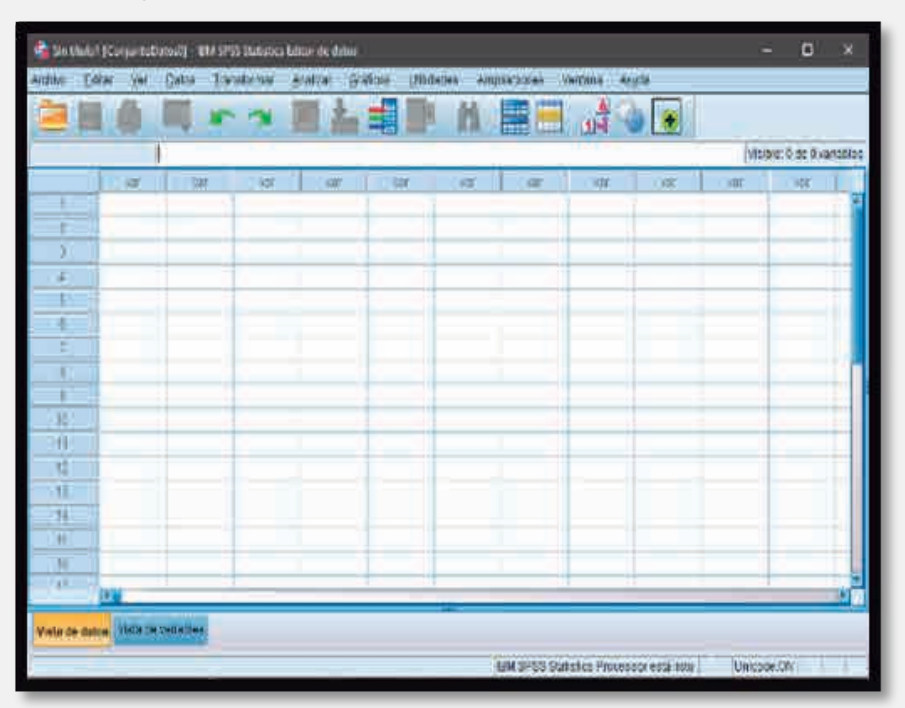

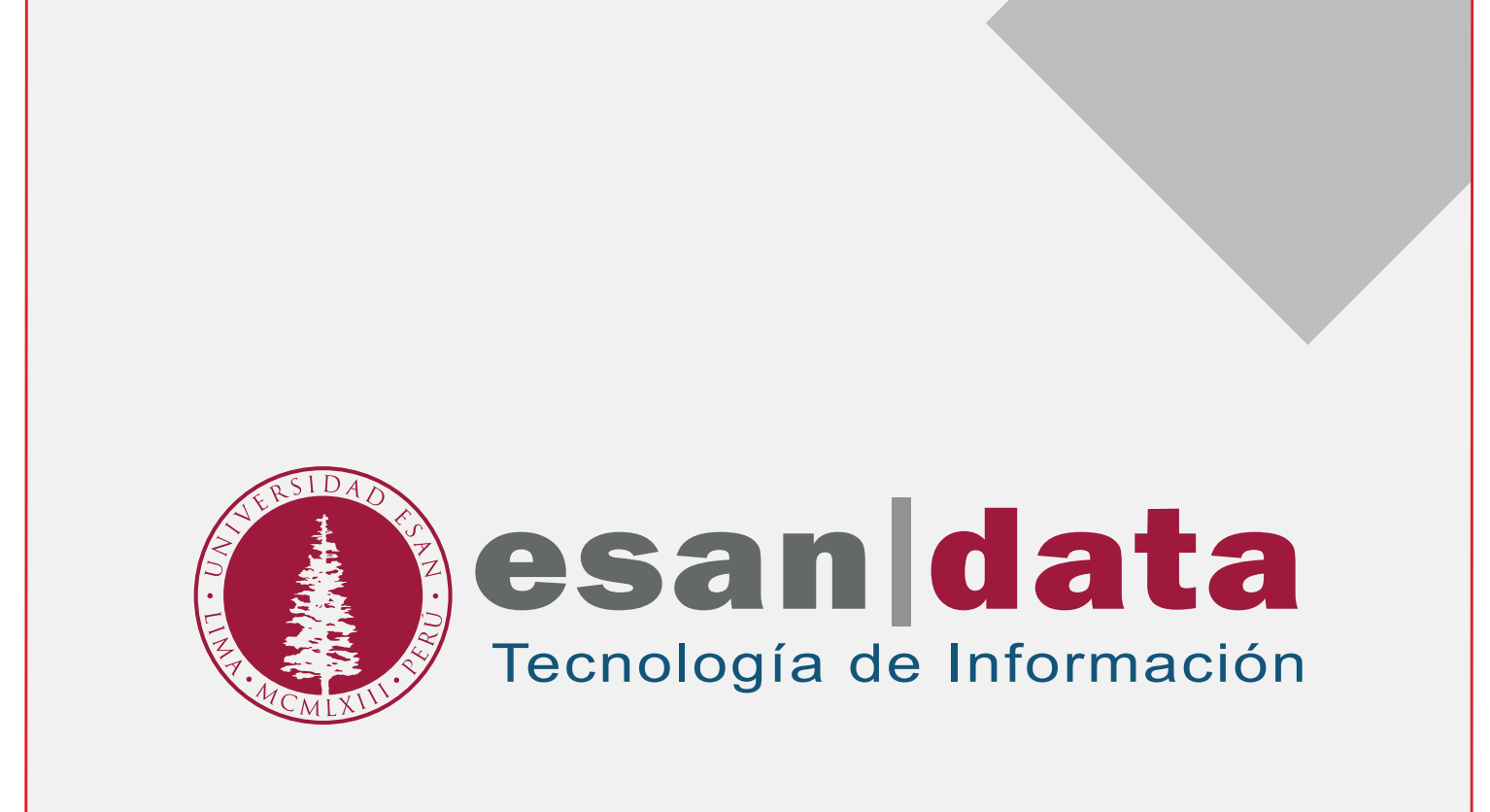